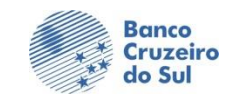

| Título<br>INSTALAÇÃO VPN CLIENT            |                                            |
|--------------------------------------------|--------------------------------------------|
| Aplicação<br>Seguranca da Informação-Linux | Data<br>08/03/2022                         |
|                                            | Aplicação<br>Segurança da Informação-Linux |

### 1- Requisitos

Preparação

Para a instalação do client VPN Barracuda temos os seguintes requesitos:

- Sistema operacional Linux.
- 1 GB de memória RAM:
- 500 MB de espaço em disco
- Usuário administrador da máquina onde será instalado o cliente

## INSTALAÇÃO

Referencia: https://campus.barracuda.com/product/networkaccessclient/doc/78154113/installingthe-barracuda-vpn-client-for-linux-and-openbsd/

Antes de instalar o Barracuda VPN Client para Linux, reúna as seguintes informações:

•Endereço IP e porta do servidor Barracuda VPN

•Senha local para sua licença

•Senha do servidor

Se houver uma versão mais antiga do Barracuda VPN Client instalada em seu sistema, remova-a antes de instalar a versão mais recente:

•Na linha de comando, digite: rm /usr/local/bin/barracudavpn

1.5.1.1 Instale o Barracuda VPN Client para Linux baseado em pacote RPM Para sistemas Linux baseados em pacote RPM (Novell/SuSE ou RedHat/Fedora), instale o Barracuda VPN Client para Linux como root.

1.5.1.1.1 Etapa 1. Baixe os arquivos de instalação

1.Faça o download do Barracuda VPN Client para Linux no https://bcsul.com.br/assets/vpnclient\_5.2.2\_linux.tar.gz.

2.No menu esquerdo, clique em NAC/VPN Client .

3. Download Barracuda NG VPN Client x.x.x for Linux.

O pacote contém arquivos \*.deb e \*.rpm de 32 bits e 64 bits.

**1.5.1.1.2** Etapa 2. Instale o Cliente VPN Barracuda

Para instalar o pacote \*.rpm, 1.Digite : rpm -Uh <packagename>.rpm

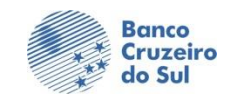

| Título                |                               | Número          |
|-----------------------|-------------------------------|-----------------|
| INSTALAÇÃO VPN CLIENT |                               | BCS.HLP.OP.P035 |
| Preparação            | Aplicação                     | Data            |
| Redes e Telecom       | Segurança da Informação-Linux | 08/03/2022      |

#### 1.5.1.1.3 Etapa 3. Instale a licença

Dependendo do tipo de arquivo de licença, use um dos seguintes conjuntos de instruções:

•Autenticação Barracuda – Se for fornecido um arquivo vpnpers.lic, copie-o para o /etc/barracudavpn/diretório.

•Arquivo p12 do certificado X.509 – Se um arquivo cert.p12 for fornecido, copie-o para o /etc/barracudavpn/diretório.

•Pacote de Certificado X.509 – Se for fornecido um pacote de três arquivos (cert.pem, key.pem e ca.pem), copie os arquivos para os seguintes diretórios:

cert.pem para /etc/barracudavpn/
key.pem para /etc/barracudavpn/
ca.pem a /etc/barracudavpn/ca/

### 1.5.1.2 Install the Barracuda VPN Client for Debian

For Debian, you must install the Barracuda VPN Client for Linux as root.

1.5.1.2.1 Step 1. Download the Installation Files

1.Download Barracuda VPN Client for Linux from the <u>https://bcsul.com.br/assets/barracudavpn\_3.6-ga-debian.rar</u>

2.In the left menu click NAC / VPN Client.

**3**.Download *Barracuda NG VPN Client x.x.x for Linux*.

The package contains 32bit and 64bit \*.deb and \*.rpm files.

1.5.1.2.2 Step 2. Install the Barracuda VPN Client

To install the \*.*deb* package, 1.Enter: dpkg -i <package name>.deb

1.5.1.2.3 Step 3. Install the License

Depending on your license file type, use one of the following sets of instructions:
Barracuda Authentication – If a vpnpers.lic file is provided, copy it to the /etc/barracudavpn/ directory.

•X.509 Certificate p12 File – If a cert.p12 file is provided, copy it to the /etc/barracudavpn/ directory.

•X.509 Certificate Packet – If a packet of three files (cert.pem, key.pem and ca.pem) is provided, copy the files to the following directories:

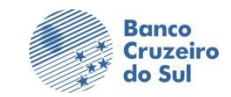

Título

Número BCS.HLP.OP.P035

Preparação Redes e Telecom AplicaçãoDataSegurança da Informação-Linux08/03/2022

cert.pem to /etc/barracudavpn/
key.pem to /etc/barracudavpn/
ca.pem to /etc/barracudavpn/ca/

# 1. COMO CONFIGURAR O CLIENTE VPN BARRACUDA PARA LINUX

Referencia: <u>https://campus.barracuda.com/product/networkaccessclient/doc/78154118/how-to-configure-the-barracuda-vpn-client-for-linux/</u>

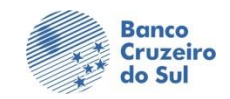

Título

Preparação Redes

| INSTALAÇÃO VPN CLIENT |                                            | Número<br>BCS.HLP.OP.P035 |
|-----------------------|--------------------------------------------|---------------------------|
| e Telecom             | Aplicação<br>Segurança da Informação-Linux | Data<br>08/03/2022        |

Você deve definir as configurações do cliente VPN antes de iniciar o Barracuda VPN Client a partir da linha de comando do Linux ou macOS . Para executar o Barracuda VPN Client, você deve ser *root* (ou equivalente). Dependendo da sua distribuição Linux, também pode ser possível alterar as permissões () do cliente VPN para poder executar o vpnclient como um usuário não root. Ao executar o cliente VPN, as configurações obrigatórias são exibidas em caixas laranja. O número de configurações obrigatórias depende do seu tipo de conexão. O símbolo <-> indica listas nas quais você pode selecionar uma das várias opções. Navegue por essas opções pressionando < ou > . chmod 4755 /usr/sbin/barracudavpn

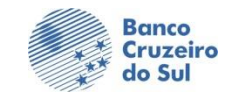

| Título<br>INSTALAÇÃO VPN CLIENT |                               | Número<br>BCS.HLP.OP.P035 |
|---------------------------------|-------------------------------|---------------------------|
| Preparação                      | Aplicação                     | Data                      |
| Redes e Telecom                 | Segurança da Informação-Linux | 08/03/2022                |
|                                 |                               |                           |

## 1.5.1.3

Prepara

## 1.5.1.4 Configurar o cliente VPN Barracuda

Defina suas configurações de autenticação e proxy. O endereço IP e o número da porta são obrigatórios. Em alguns casos, o nome de usuário também é necessário. Se o servidor exigir uma senha, ela será solicitada ao iniciar uma conexão VPN. Depois de editar e salvar sua configuração, você deve encerrar e reabrir as conexões VPN existentes para aplicar suas alterações.

- 1. Inicie o Cliente VPN Barracuda. Na linha de comando, digite:barracudavpn
- 2. No menu principal, selecione Configurar cliente.

| Authentication: User/Pass only<br>Server Address: 179.191.94.114                                                | <-> |  |
|----------------------------------------------------------------------------------------------------|-----|--|
| Server Port: 691                                                                                                |     |  |
| Proxy Type: NO PROXY<br>Proxy Server:<br>Proxy Part: MARC                                                       | <-> |  |
| Proxy Username:                                                                                                 |     |  |
| Special Mode: NONE<br>Special Mode: NONE                                                                        | <-> |  |
| Tunnel Mode: UDP<br>Tunnel Rekey Time: 20                                                                       | <-> |  |
| Tunnel Encryption: AES128-MD5                                                                                   | <-> |  |
| Tap device: /dev/net/tun                                                                                        | <-> |  |
| Keepalive: 10                                                                                                   |     |  |
| Maximum Reconnect: 3                                                                                            |     |  |
| Write DNS: MERGE                                                                                                | <-> |  |
| DNS MODE: AUTO                                                                                                  | <-> |  |
| Timeout: 10                                                                                                    |     |  |
| IPv6 Tunneling: NO                                                                                              | <-> |  |
| OTP Mode: OFF K                                                                                                 | <-> |  |
| Save confriguration                                                                                             |     |  |
| The second second second second second second second second second second second second second second second se |     |  |

- 3. Defina as seguintes configurações.
  - Autenticação Selecione o método de autenticação a ser usado para conexões VPN bem-sucedidas. Você pode selecionar uma das seguintes opções:
    - Licença Pessoal (Chave Pública) Deve ser renomeada e copiada para/etc/barracudavpn/vpnpers.lic
    - Certificado X509

Certificado X509+Usuário/Pass

- Apenas usuário/passe
- Endereço/Porta do Servidor Insira o endereço IP ou nome do host e a porta do servidor VPN. Você também pode inserir uma lista delimitada por vírgulas de servidores VPN.
- Tipo de proxy Se necessário, especifique o proxy a ser usado. Você pode selecionar um dos seguintes tipos:
  - Sem Proxy Usa uma conexão direta com o servidor VPN.

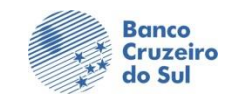

| Titulo                |                               | Número          |
|-----------------------|-------------------------------|-----------------|
| INSTALAÇÃO VPN CLIENT |                               | BCS.HLP.OP.P035 |
| Preparação            | Aplicação                     | Data            |
| Redes e Telecom       | Segurança da Informação-Linux | 08/03/2022      |
| Redes e Telecolli     | Degurança da miormação Emax   | 00/03/2022      |

- HTTP Conecte-se por meio de um proxy HTTP, como o Squid.
- Socks4 Conecte-se através de um servidor SOCKS4.
- Socks5 Conecte-se através de um servidor SOCKS5.
- Servidor Proxy Digite o endereço IP ou nome do host do servidor proxy.
- Porta Proxy Insira a porta do servidor proxy, por exemplo, 31280u8080
- Nome de usuário proxy Digite o nome de usuário para autenticar no servidor proxy.
- 4. Salve sua configuração.
- 5. Tela para iniciar as conexão vpn

| Barracuda VPN client<br>5.2.2 for Linux                                                                           |  |
|----------------------------------------------------------------------------------------------------|--|
|                                                                                                    |  |
| Open Connection                                                                                                   |  |
| Close Connection                                                                                                  |  |
| Configure Client<br>Connection Status<br>Change Server Password<br>Change Local Password<br>Update Client<br>Exit |  |
|                                                                                                    |  |
|                                                                                                    |  |
|                                                                                                    |  |

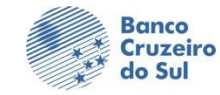

| Título<br>INSTALAÇÃO VPN CLIENT |                             | BCS.HLP.OP.P035 |
|---------------------------------|-----------------------------|-----------------|
| Preparação Aplica               | ção                         | Data            |
| Redes e Telecom Seg             | gurança da Informação-Linux | 08/03/2022      |

Após clicar em "Open Connection" será apresentado a tela abaixo que solicita login e senha que esta relacionada ao AD BCSUL.

| Establishing Connection                                                                                     |                                                                                                    |
|----------------------------------------------------------------------------------------------------|----------------------------------------------------------------------------------------------------|
| User/Password Authentication only :<br>Checking for Tap Device : 2000/0K/0000<br>Connecting to VPN Server : |                                                                                                    |
| Enter Server Login :                                                                                        | Abaixo a tela de confirmação da conexão<br>ao ambiente BCSUL.                                                                             |
| Close Window                                                                                                | Connection Status                                                                                                    |
|                                                                                                    | ThroughputO bps<br>↓>O bps<br>IP: 172.16.100.188/24<br>Gateway: 172.16.100.1<br>DNS: 10.64.112.107<br>Routes: 10.64.112.0/20<br>0.0.0.0/0 |
|                                                                                                    | Release: 5.2.2<br>License:<br>Press any key to close                                                                                      |